## 1 西门子 S7-200 PPI 通讯协议

# 1.1 通信参数

| 名称  | 取值                    | 备注           |
|-----|-----------------------|--------------|
| 串口号 | /dev/ttyO4、/dev/ttyO5 | 默认/dev/ttyO4 |
| 波特率 | 9600、19200、187500     | 默认 9600      |
| 校验位 | NONE、EVEN、ODD         | 默认 EVEN      |
| 数据位 | 8, 7, 6, 5            | 默认 8         |
| 停止位 | 1, 1.5, 2             | 默认 1         |

PLC 远程站地址取值范围为 1~126, 默认为 2, 上位机的本地地址默认为 0。

# 1.2 通讯寻址类型

| 设备类型                                            | 范围            | 类型    | 权限          | 备注                      |
|-------------------------------------------------|---------------|-------|-------------|-------------------------|
|                                                 | I0.0~I15.7    | BIT   |             |                         |
| 协 <u>)</u> 时 确定 左 明 1                           | IB0~IB15      | BYTE  | <b>*土 雨</b> |                         |
| 制入映像奇仔奋 I                                       | IW0~IW14      | WORD  | 误取          |                         |
|                                                 | ID0~ID12      | DWORD |             |                         |
|                                                 | Q0.0~I15.7    | BIT   |             |                         |
| <b>捡山</b> •••·································· | QB0~QB15      | BYTE  | いち あってい     |                         |
| 制出映像奇仔奋 Q                                       | QW0~QW14      | WORD  | )           |                         |
|                                                 | QD0~QD12      | DWORD |             |                         |
|                                                 | V0.0~I5119.7  | BIT   |             |                         |
| 本見去(MPL V                                       | VB0~VB5119    | BYTE  | いち あってい     |                         |
| 受重仔储益 Ⅴ                                         | VW0~VW5118    | WORD  | )           |                         |
|                                                 | VD0~VD5116    | DWORD |             |                         |
|                                                 | M0.0~M31.7    | BIT   |             |                         |
| <b>冶</b> 古/4.89 M                               | MB0~MB31      | BYTE  | 读取/写入       |                         |
| 凹仔饵  M                                          | MW0~MW30      | WORD  |             |                         |
|                                                 | MD0~MD28      | DWORD |             |                         |
|                                                 | S0.0~S31.7    | BIT   |             |                         |
| 断 · · · · · · · · · · · · · · · · · · ·         | SB0~SB31      | BYTE  | 计可          |                         |
| 顺序                                              | SW0~SW30      | WORD  | <b>送</b> 取  |                         |
|                                                 | SD0~SD28      | DWORD |             |                         |
|                                                 | SM0.0~SM179.7 | BIT   |             |                         |
| 快进方辞盟 CM                                        | SM0~SM179     | BYTE  | 法取(存)       | 川地址 0 开始的前 20 个字基为日港区   |
| 1寸2水1于旧台 SIM                                    | SMW0~SMW178   | WORD  | 以収/ 习八      | 从地址 0 开始的前 30 千千 1 为兴侯区 |
|                                                 | SMD0~SMD176   | DWORD |             |                         |
| 定时器 T                                           | T0~T255       | BIT   | 读取          | 新叶天可定)                  |
|                                                 | T0~T255       | WORD  | 读取/写入       | 查时小可 <b>与</b> 八         |
| 计数器 C                                           | C0~C255       | BIT   | 读取          | 新时不可定)                  |
|                                                 | C0~C255       | WORD  | 读取/写入       | 首时小时 <u>与</u> 八         |
| 模拟输入 AI                                         | AIW0~AIW30    | WORD  | 读取          |                         |
| 模拟输出 AQ                                         | AQW0~AQW30    | WORD  | 读取          |                         |

# 1.3 电缆制作

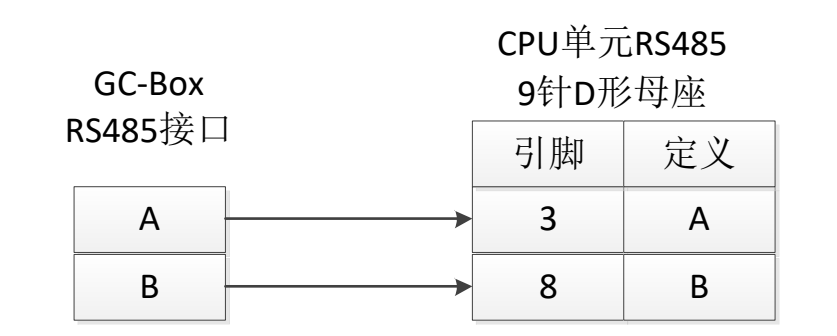

### 2 西门子以太网通讯协议

### 2.1 概述

西门子 S7 的 S7-Ethernet 通讯协议与 S7 各个子型号 PLC 通过网口进行连接,支持 S7-300/400/WinAC/1200/1500 等。协议兼容性列表:

|              |              | СР           |              |              |              |         |
|--------------|--------------|--------------|--------------|--------------|--------------|---------|
|              | 300          | 400          | WinAC        | 1200         | 1500         | 343/443 |
| <b>DB</b> 读写 | $\checkmark$ | $\checkmark$ | $\checkmark$ | $\checkmark$ | $\checkmark$ |         |
| <b>EB</b> 读写 | $\checkmark$ | $\checkmark$ | $\checkmark$ | $\checkmark$ | $\checkmark$ |         |
| AB 读写        | $\checkmark$ | $\checkmark$ | $\checkmark$ | $\checkmark$ | $\checkmark$ |         |
| MK 读写        | $\checkmark$ | $\checkmark$ | $\checkmark$ | $\checkmark$ | $\checkmark$ |         |
| CT 读写        | $\checkmark$ | $\checkmark$ | $\checkmark$ |              |              |         |
| TM 读写        | $\checkmark$ | $\checkmark$ | $\checkmark$ |              |              |         |

S7-1200/1500 注意事项:

- 1、S7-1200/1500 只有设置 HMI 接入且只能支持基本的数据传输。特别是 S7-1500 中的 DB 块应该设置为全局,访问权限为完全控制。
- 2、选择程序块中的DB,右键选择属性,取消"Optimized block access"选项。

| SYM_IO [DB10]                             |                                                                 | × |
|-------------------------------------------|-----------------------------------------------------------------|---|
| General                                   |                                                                 |   |
| General                                   | Au. 11                                                          | _ |
| Information                               | Attributes                                                      | • |
| Time stamps                               |                                                                 |   |
| Compilation                               | Only store in load memory                                       |   |
| Protection<br>Attributes<br>Download with | Data block write-protected in the device Optimized block access |   |
|                                           |                                                                 |   |
|                                           | OK Cancel                                                       |   |

3、选择 CPU, 右键选择属性, 选择左侧的 "Protection" 条目, 选择右侧的 "Full access(no protection)", 并将勾选 "Permit access with PUT/GET comunication from remote partner(PLC,HMI,OPC,...)"

| General       Protection         PROFINET interface [X1]       Protection         Select the access level for the PLC.       Select the access level for the PLC.         Operating mode       Access level         Advanced options       Access level         Interface options       Access level         Media redundancy       Point face (X1)         Read access       Access access         Port [X1 P1 R]       Point face [X2]         Profix [X1 P2 R]       No access (complete protection)         Web server access       Interface [X3]         Startup       Communication load         System and clock memory       System power supply         Connection mechanisms       Connection mechanisms         Operation       Permit access with PUTIGET communication from remote partner (PLC, HMI, OPC,)                                                                                                    | General                     | IO tags      | Texts |                                                                                                    |                         |            |                |                 |                      |  |
|----------------------------------------------------------------------------------------------------|-----------------------------|--------------|-------|----------------------------------------------------------------------------------------------------|-------------------------|------------|----------------|-----------------|----------------------|--|
| PROFINET interface [X1]       Protection         General       Ethernet addresses         Time synchronization       Select the access level for the PLC.         Operating mode       Advanced options         Advanced options       Access level         Media redundancy       Access level         > Advanced options       Access level         Media redundancy       Protection         > Real time settings       Protection         > Port [X1 P2 R]       Port [X1 P2 R]         Web server access       >         PROFINET interface [X2]       Pull access (no protection):         The Advance identifier       Profection         PROFINET interface [X3]       Full access (no protection)::         Tax Portal users and HMA applications will have access to all functions.         Cycle       Communication load         System dingnostics       Set entry         Web server       Display         User interface languages       Time of day         Protection       System dingnostics         Overview of addresses       Overview of addresses                                                                                                    | General                     |              |       | Protection                                                                                                    |                         |            |                |                 |                      |  |
| General       Protection         Ethemet addresses       Select the access level for the PLC.         Operating mode       Access level         • Advanced options       Access level         Inter sect options       Access level         Media redundancy       Pertection)         • Real time settings       • Out [X1 P1 R]         • Port [X1 P2 R]       • HMI access         • Port [X1 P2 R]       • Mul access         • Port [X1 P2 R]       • Mul access         • Port [X1 P2 R]       • Mul access         • Port [X1 P2 R]       • Mul access         • Port [X1 P2 R]       • Mul access         • Port [X1 P2 R]       • Mul access         • Port [X1 P2 R]       • Mul access (no protection)         • Port [X1 P2 R]       • Mul access (no protection):         • Port [X1 P2 R]       • Mul access (no protection):         • Port [X1 P2 R]       • Mul access (no protection):         • Port [X1 P2 R]       • Mul access (no protection):         • Port [X1 P2 R]       • Mul access (no protection):         • Port [X1 P2 R]       • Mul access (no protection):         • Value       • Mul access (no protection):         • Value       • Mul access (no protection):         • System and clock memory       •                                                                                                    | PROFINET in                 | terface [X1] |       | FIOLECTION                                                                                                    |                         |            |                |                 |                      |  |
| Ethernet addresses         Time synchronization         Operating mode         Advanced options         Media redundancy         Read interastings         Port [X1 P1 R]         Port [X1 P2 R]         Web server access         Hardware identifier         PROFINET interface [X2]         DP interface [X3]         Startup         Cycle         Communication load         System and clock memory         System and clock memory         System fagenostics         Web server         Display         User interface languages         Time of day         Protection         Protection         Protection         System fagenostics         Overview of addresses         Overview of addresses         Overview of addresses                                                                                                    | General                     |              |       | Protection                                                                                                    |                         |            |                |                 |                      |  |
| Time synchronization   Operating mode <ul> <li>Advanced options</li> <li>Interface options</li> <li>Media redundancy</li> <li>Real time settings</li> <li>Port [X1 P1 R]</li> <li>Port [X1 P2 R]</li> <li>Port [X1 P2 R]</li> <li>Port [X1 P2 R]</li> <li>Port [X2]</li> </ul> Port [X1 P2 R]   Port [X1 P2 R]   Port [X1 P2 R]   Port [X1 P2 R]   Port [X1 P2 R]   Port [X1 P2 R]   Port [X1 P2 R]   Port [X1 P2 R]   Port [X1 P2 R]   Port [X1 P2 R]   Port [X2]   Full access (no protection) No access (complete protection) No access (complete protection) No access (complete protection) No access to all functions. No password is required. Connection load System and clock memory System power supply Connection resources Overview of addresses Overview of addresses Overview of addresses                                                                                                    | Ethernet                    | addresses    |       |                                                                                                    |                         |            |                |                 |                      |  |
| Operating mode            • Advanced options         Interface options         Media redundancy         is Real time settings         · Port [X1 P1 R]         · Port [X1 P1 R]         · Port [X1 P2 R]         Web server access         HAdvare identifier         PROFINET interface [X2]         Prof [X1 P2 R]         No access (no protection)         · Matacess         HAll access         · Advanced [X2]         Prof [X1 P2 R]         No access (no protection)         · Port [X1 P2 R]         No access (no protection)         · Port [X1 P2 R]         No access (no protection)         · Port [X1 P2 R]         No access (no protection)         · Port [X1 P2 R]         No access (no protection)         · Port [X1 P2 R]         No access (no protection)         · Port [X1 P2 R]         No access (no protection)         · Port [X1 P2 R]         No access (no protection):         Tatafoware identifier         · Prof [X1 P2 R]         No access (no protection):         Tatafoware identifier         · Prof [X1 P2 R]         No access (no protection):         Tatafoware identifier         · Prof [X1 P2 R]         No access (no protection):         Tatafoware identifier         · Prof [X1 P2 R]         No access (no protection):         Tatafoware identifier         · Prof [X1 P2 R]         No access (no protection):         Tatafoware identifier         · Prof [X1 P2 R]         No password is required.         No password is required.         No password is required.         System and clock memory         System power supply         Connection mechanisms         Connection resources         Overview of addresses         Overview of addresses         Overview of addresses         Overview of addresses         Overview of addresses         Overview of addresses         Overview of addresses         Overview of addresses         Overview of addresses         Overview of addresses         Overview of addresses         Overview of addresses         Overview of ad | Time syn                    | chronization |       | Select the access level for the PLC.                                                                                                 |                         |            |                |                 |                      |  |
| <ul> <li>Advanced options         <ul> <li>Advanced options             <ul></ul></li></ul></li></ul>                                                                                                    | Operatin                    | g mode       |       |                                                                                                    |                         |            |                |                 |                      |  |
| Media redundancy   Media redundancy   Real films settings   Port [X1 P1 R]   Port [X1 P2 R]   Web server access   Hardware identifier   PROFINET interface [X2]   P Interface [X3]   Startup   Cycle   Communication load   System and clock memory   System diagnostics   Web server   Display   User interface languages   Time of day   Protection   System power supply   Connection mechanisms   Connection mechanisms   Connection mechanisms                                                                                                    | <ul> <li>Advance</li> </ul> | d options    |       | Access level                                                                                                    |                         | Access     |                | A               | ccess permission     |  |
| Media redundancy   Real time settings   Port [X1 P1 R]   Port [X1 P2 R]   Web server access   Hardware identifier   PROFINET interface [X2]   OP interface [X2]   OP interface [X3]   Startup   Cycle   Communication load   System diagnostics   Web server   Display   User interface languages   Time of day   Protection   System power supply   Connection resources   Overview of addresses    Communication from remote partner (PLC, HM, OPC,)                                                                                                    | Interfa                     | ace options  |       |                                                                                                    | HMI                     | Read       | Write          | Password        | Confirmation         |  |
| <ul> <li>Real time settings</li> <li>Port [X1 P1 R]</li> <li>Port [X1 P2 R]</li> <li>Web server access</li> <li>Hardware identifier</li> <li>PROFINET interface [X2]</li> <li>DP interface [X3]</li> <li>TRA Fortal users and HMI applications will have access to all functions.</li> <li>Cycle</li> <li>Communication load</li> <li>System and clock memory</li> <li>System diagnostics</li> <li>Web server</li> <li>Display</li> <li>User interface languages</li> <li>Time of day</li> <li>Protection</li> <li>System power supply</li> <li>Connection mechanisms</li> <li>Overview of addresses</li> </ul>                                                                                                    | Media                       | redundancy   |       | Full access (no protection)                                                                                                    | ~                       | ~          | ~              |                 |                      |  |
| <ul> <li>Port [XI PI R]</li> <li>Port [XI PI R]</li> <li>Port [XI PI R]</li> <li>Meb server access</li> <li>Hardware identifier</li> <li>PROFINET interface [X2]</li> <li>DP interface [X3]</li> <li>Startup</li> <li>Cycle</li> <li>Communication load</li> <li>System and clock memory</li> <li>System power supply</li> <li>Connection resources</li> <li>Overview of addresses</li> </ul>                                                                                                    | Real ti                     | ime settings |       | Read access                                                                                                    | ×                       | ~          |                |                 |                      |  |
| <ul> <li>Port [X1 P2 R]</li> <li>Web server access</li> <li>PROFINET interface [X2]</li> <li>PP interface [X3]</li> <li>Startup</li> <li>Cycle</li> <li>Communication load</li> <li>System and clock memory</li> <li>System and clock memory</li> <li>System and clock memory</li> <li>System interface languages</li> <li>Time of day</li> <li>Protection</li> <li>System power supply</li> <li>Connection mechanisms</li> <li>Overview of addresses</li> </ul>                                                                                                    | Port [)                     | (1 P1 R]     |       | HMI access                                                                                                    | ~                       |            |                |                 |                      |  |
| Web server access         Hardware identifier         PROFINET interface [X2]         DP interface [X3]         Startup         Cycle         Communication load         System and clock memory         System and clock memory         System and clock memory         System interface languages         Time of day         Protection         System power supply         Connection resources         Overview of addresses                                                                                                    | Port [)                     | (1 P2 R]     |       | No access (complete protection)                                                                                                    |                         |            |                |                 |                      |  |
| Hardware identifier         PROFINET interface [X2]         PD interface [X3]         Startup         Cycle         Communication load         System and clock memory         System diagnostics         Web server         Display         User interface languages         Time of day         Protection         System power supply         Connection resources         Overview of addresses                                                                                                    | Webserv                     | eraccess     |       |                                                                                                    |                         |            |                |                 |                      |  |
| PROFINE: Interface [X2]       Full access (no protection):         DP interface [X3]       TIA Portal users and HMI applications will have access to all functions.         Cycle       No password is required.         Communication load       System diagnostics         System diagnostics       Web server         Display       User interface languages         Time of day       Frontection         Protection       System power supply         Connection resources       Connection mechanisms         Overview of addresses       Permit access with PUTIGET communication from remote partner (PLC, HM, OPC,)                                                                                                    | Hardware                    | e identifier |       |                                                                                                    |                         |            |                |                 |                      |  |
| Pull access (no protection):         Startup         Startup         Cycle         Communication load         System and clock memory         System diagnostics         Web server         Display         User interface languages         Time of day         Protection         System power supply         Connection resources         Overview of addresses     Permit access with PUT/GET communication from remote partner (PLC, HM, OPC,)                                                                                                    | PROFINETIN                  | terrace [X2] |       | ·                                                                                                    |                         |            |                |                 |                      |  |
| Startup       No password is required.         Cycle       No password is required.         Communication load       System and clock memory         System diagnostics       Veb server         Display       User interface languages         Time of day       Protection         System power supply       Connection mechanisms         Connection resources       Overview of addresses                                                                                                    | DP interface                | [X3]         |       | Full access (no protection):<br>TIA Portal users and HMI applications will have access to all functions.<br>No password is required. |                         |            |                |                 |                      |  |
| Cycle<br>Communication load<br>System and clock memory<br>System diagnostics<br>Web server<br>Display<br>User interface languages<br>Time of day<br>Frotection<br>System power supply<br>Connection mechanisms<br>Connection resources<br>Overview of addresses<br>Connection from remote partner (PLC, HM, OPC,)                                                                                                    | Startup                     |              | -     |                                                                                                    |                         |            |                |                 |                      |  |
| Communication resources<br>Overview of addresses Connection mechanisms Connection resources Overview of addresses                                                                                                    | Cycle                       | tion land    |       |                                                                                                    |                         |            |                |                 |                      |  |
| System and Clock memory System diagnostics Web server Display User interface languages Time of day Frotection System power supply Connection resources Overview of addresses Connection resources Overview of addresses                                                                                                    | Communica                   | slock memory |       |                                                                                                    |                         |            |                |                 |                      |  |
| System dusginosities       Web server       Display       User interface languages       Time of day       Protection       System power supply       Connection resources       Overview of addresses         Image: Connection mechanisms         Image: Connection mechanisms                                                                                                    | System and                  | clock memory |       |                                                                                                    |                         |            |                |                 |                      |  |
| Interface languages       Display       User interface languages       Time of day       Protection       System power supply       Connection resources       Overview of addresses         Image: Connection from remote partner (PLC, HMI, OPC,)                                                                                                    | Web cerver                  | gnostics     |       |                                                                                                    |                         |            |                |                 |                      |  |
| User interface languages<br>Time of day<br>Protection<br>System power supply<br>Connection resources<br>Overview of addresses<br>Connection sectors with PUT/GET communication from remote partner (PLC, HMI, OPC,)                                                                                                    | Display                     |              |       |                                                                                                    |                         |            |                |                 |                      |  |
| Overview of addresses     Connection mechanisms       Overview of addresses     Connection mechanisms                                                                                                    | User interfa                | ce languages |       |                                                                                                    |                         |            |                |                 |                      |  |
| Protection       Connection mechanisms         System power supply       Connection mechanisms         Connection resources       Image: Connection mechanisms         Overview of addresses       Image: Connection mechanisms                                                                                                    | Time of day                 | ce languages |       |                                                                                                    |                         |            |                |                 |                      |  |
| System power supply<br>Connection resources       Connection mechanisms         Overview of addresses       Image: Connection mechanisms                                                                                                    | Protection                  |              |       |                                                                                                    |                         |            |                |                 |                      |  |
| Connection mechanisms Connection resources Overview of addresses                                                                                                    | System pow                  | ver supply   |       |                                                                                                    |                         |            |                |                 |                      |  |
| Overview of addresses                                                                                                    | Connection                  | resources    |       | Connection mechanisms                                                                                                    |                         |            |                |                 |                      |  |
| remit access with Police i communication from remote partner (PCC, nim, OPC,)                                                                                                    | Overview of                 | faddresses   |       |                                                                                                    | Commit a concervitte Pl |            | unication from | a comoto posto  |                      |  |
|                                                                                                    |                             |              |       |                                                                                                    | ermit access with Pi    | Uligercomm | unication from | n remote partne | er (FLC, HIVI, OPC,) |  |
|                                                                                                    |                             |              |       |                                                                                                    |                         |            |                |                 |                      |  |
|                                                                                                    |                             |              |       |                                                                                                    |                         |            |                |                 |                      |  |

#### 2.2.1 通用通讯参数

| 名称   | 取值              | 备注           |
|------|-----------------|--------------|
| IP   | 192.168.100.254 | 局域网中的 PLC 地址 |
| Rack | 0               | 参考说明         |
| Slot | 0               | 参考说明         |

#### Rack 和 slot 的默认参数如下:

|         | Rack | Slot |           |
|---------|------|------|-----------|
| S7-300  | 0    | 2    | 固定        |
| S7-400  | 不固定  |      | 和硬件配置保持一致 |
| WinAC   |      |      | 和硬件配置保持一致 |
| S7-1200 | 0 0  |      | 或者 0,1    |
| S7-1500 | 0 0  |      | 或者 0,1    |
| S7-200  | 0    | 0    |           |

## 2.2.2 CP243-1 以太网通讯的设置

在 S7-200 PLC 的编程软件中,使用以太网向导,设置以太网模块 CP243-1,使之作为服务器端,具体设置步骤如下: 1、打开 PLC 应用程序→工具→以太网向导,如下图

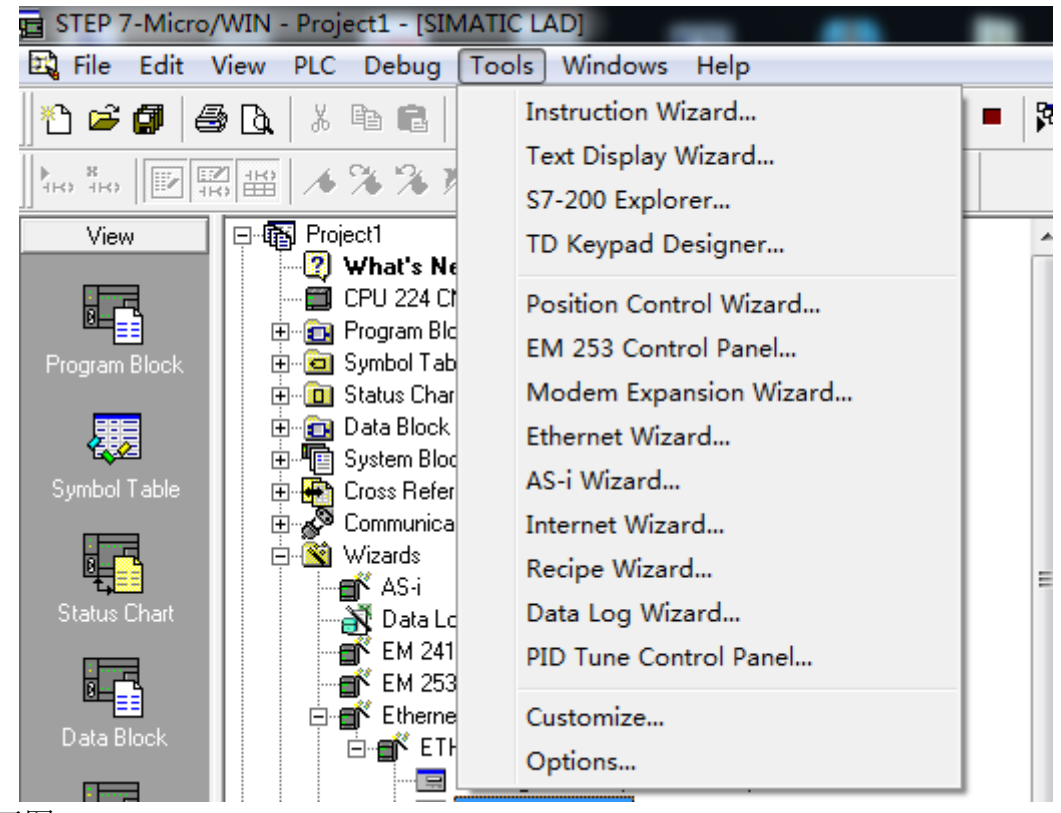

2、 单击以太网向导, 弹出画面如下图。

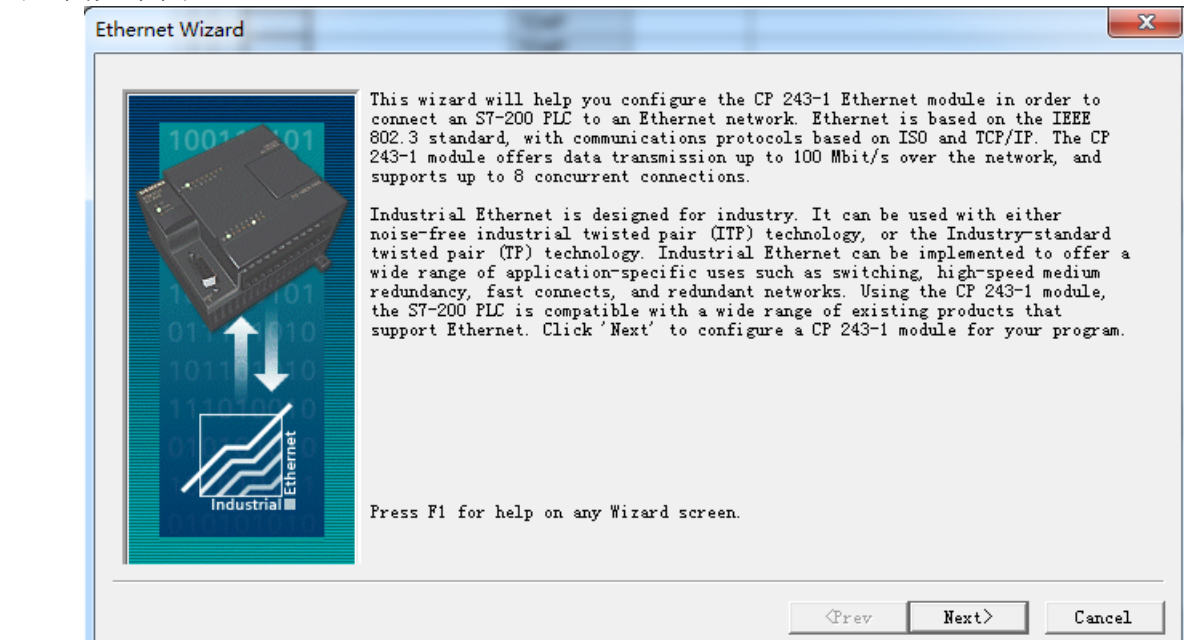

3、直接单击"下一步",如下图,单击"读取模块",得到模块的相关信息,注意:模块位置是相对于 PLC 的位置,从索引 0 开始的,一定要 与读取模块的位置信息相对应。

| Ethernet Wizard |                                                                                                    | 5 |
|-----------------|----------------------------------------------------------------------------------------------------|---|
| T m             | his wizard will help you define the parameters for the CP 243-1 Ethernet<br>odule. The wizard will then place this configuration in your project.<br>Specify Module Position<br>To configure the module, specify the module's position relative to the PLC.<br>Click 'Read Modules' to search for installed CP 243-1 Ethernet modules.<br>Module Position<br>Read Modules<br>Position Module ID<br>Image the search for the place of the search for the place of the search for the place of the search for the place of the search for the place of the search for the place of the place of t |   |

| (Prev | Next> | Cancel |
|-------|-------|--------|
|       |       |        |

4、 点击下一步,选择选择模块的版本号

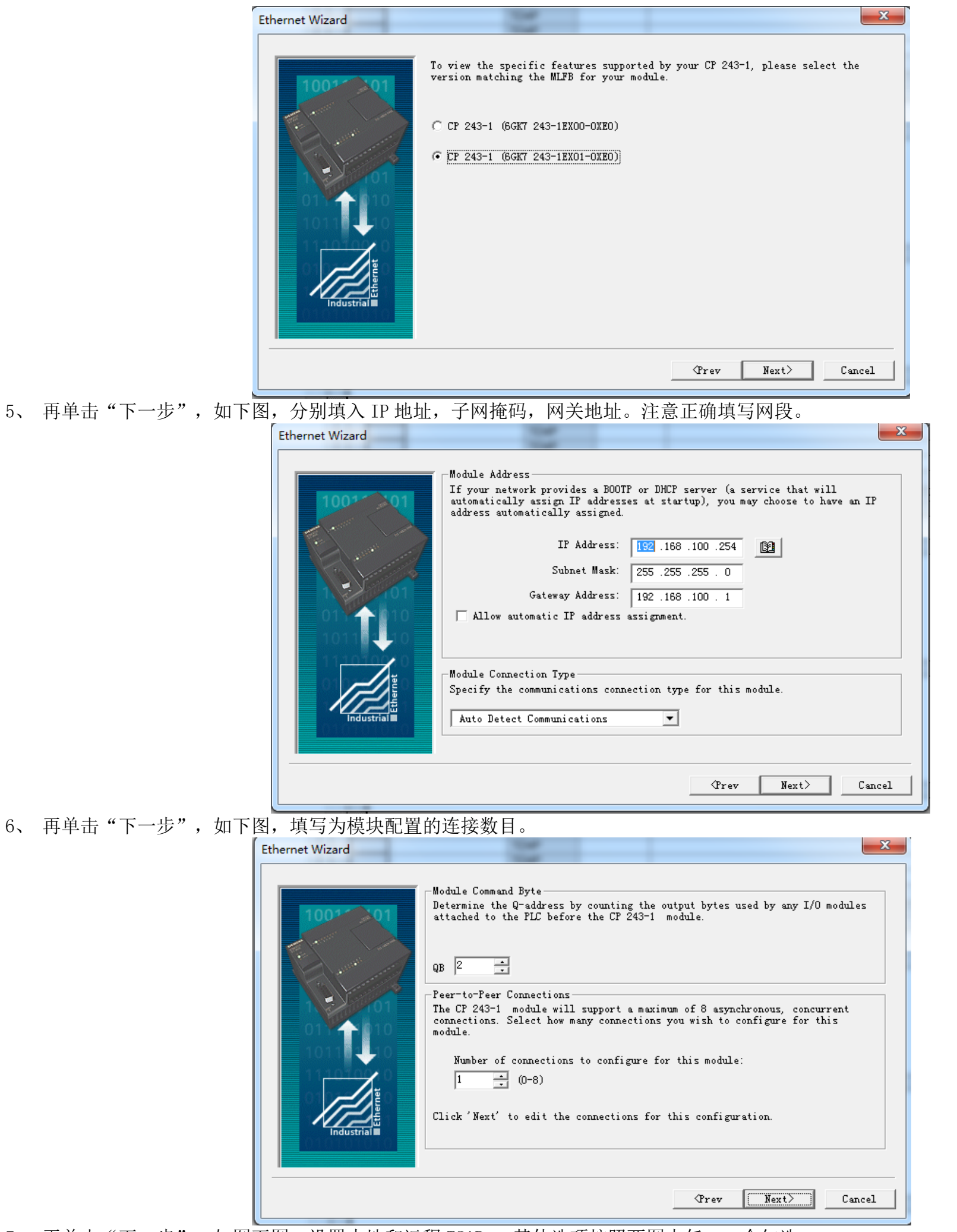

7、 再单击"下一步",如图下图,设置本地和远程 TSAP。 其他选项按照两图中任一一个勾选。

| Configure Connections                                                                                    |                                                                                    |
|----------------------------------------------------------------------------------------------------|------------------------------------------------------------------------------------|
| You have requested 1 connection(s). For eaconnection should act as a client or server                    | ach connection, specify whether the<br>r, and configure its associated properties. |
| Connection 0 (1 connections requested) —                                                                 |                                                                                    |
| C This is a Client Connection: Client co<br>the local PLC and a remote server.                           | nnections request data transfers between                                           |
| <ul> <li>This is a Server Connection: Servers r<br/>clients.</li> </ul>                                  | espond to connection requests from remote                                          |
| Local Properties (Server)<br>TSAP<br>10.00                                                               | Remote Properties (Client)<br>TSAP<br>10.00                                        |
| This server will connect with an<br>Operator Panel (OP).                                                 |                                                                                    |
| ✓ Accept all connection requests.                                                                        |                                                                                    |
| Accept connection requests from the following client only:                                               |                                                                                    |
| <u></u>                                                                                                  |                                                                                    |
| 🔽 Enable the Keep Alive function for thi                                                                 | s connection.                                                                      |
| Please specify a symbolic name for this c<br>reference this connection symbolically wh<br>remote server. | lient connection. Your program can<br>en initiating data transfers with the        |
|                                                                                                    |                                                                                    |
|                                                                                                    | <pre>&lt; Prev Connection Next Connection &gt;</pre>                               |
|                                                                                                    | OK Cancel                                                                          |
|                                                                                                    |                                                                                    |

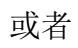

| Configure Connections                                                                                                    | ×       |
|----------------------------------------------------------------------------------------------------|---------|
| You have requested 1 connection(s). For each connection, specify whether the connection should act as a client or server, and configure its associated prope             | erties. |
| Connection O (1 connections requested)                                                                                                    |         |
| C This is a Client Connection: Client connections request data transfers bet<br>the local PLC and a remote server.                                                       | ween    |
| This is a Server Connection: Servers respond to connection requests from r<br>clients.                                                                                   | emote   |
| Local Properties (Server) Remote Properties (Client)<br>TSAP                                                                                                    |         |
| ✓ This server will connect with an<br>Operator Panel (OP).                                                                                                    |         |
| Accept all connection requests.<br>Accept connection requests from the<br>following client only:                                                                         |         |
| · · · .                                                                                                    |         |
| Enable the Keep Alive function for this connection.                                                                                                    |         |
| Please specify a symbolic name for this client connection. Your program can reference this connection symbolically when initiating data transfers with th remote server. | e       |
|                                                                                                    |         |
| < Prev Connection Next Connec                                                                                                    | tion >  |
| OK Ca                                                                                                    | ncel    |

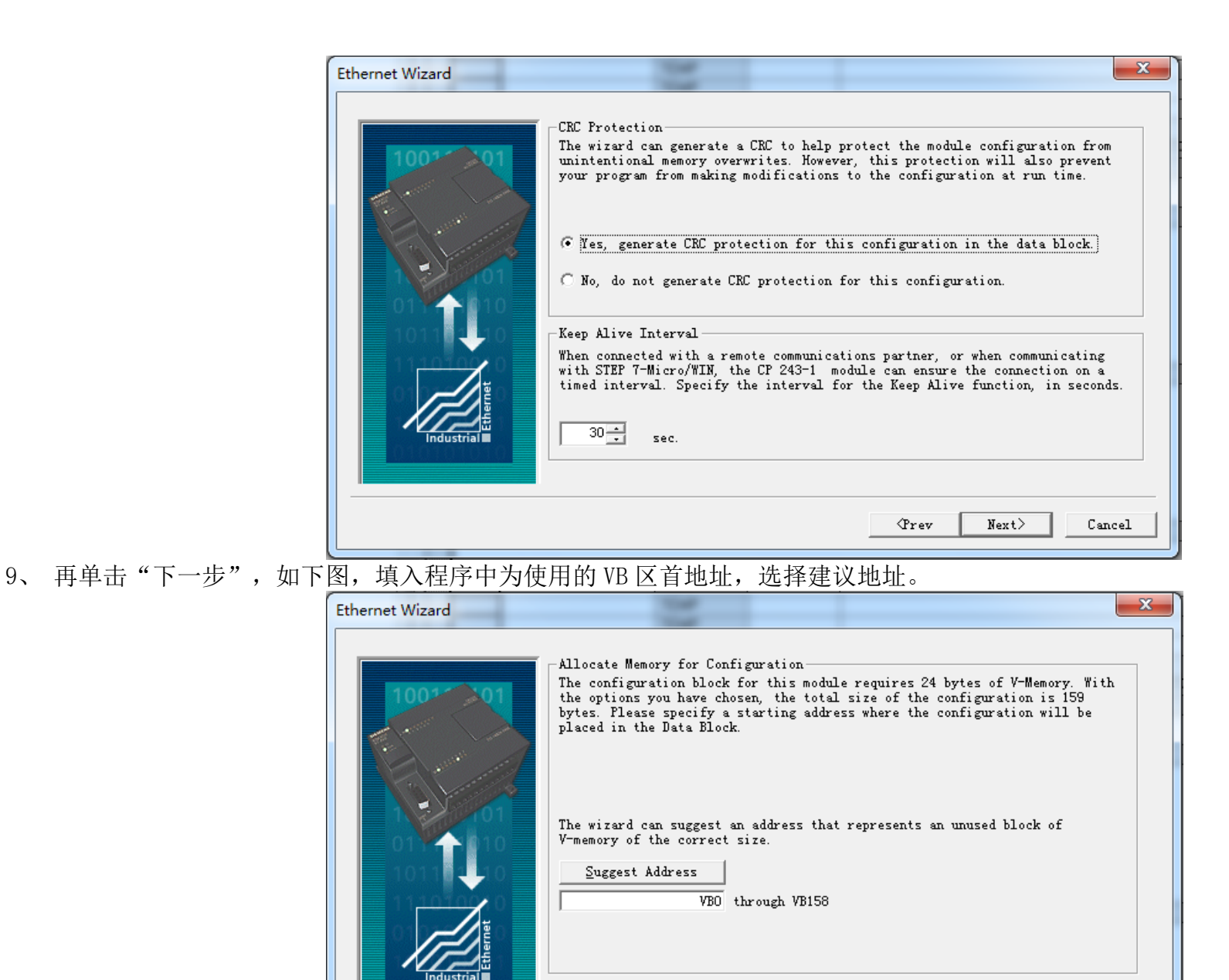

10、再单击"下一步",如下图,单击"完成"。

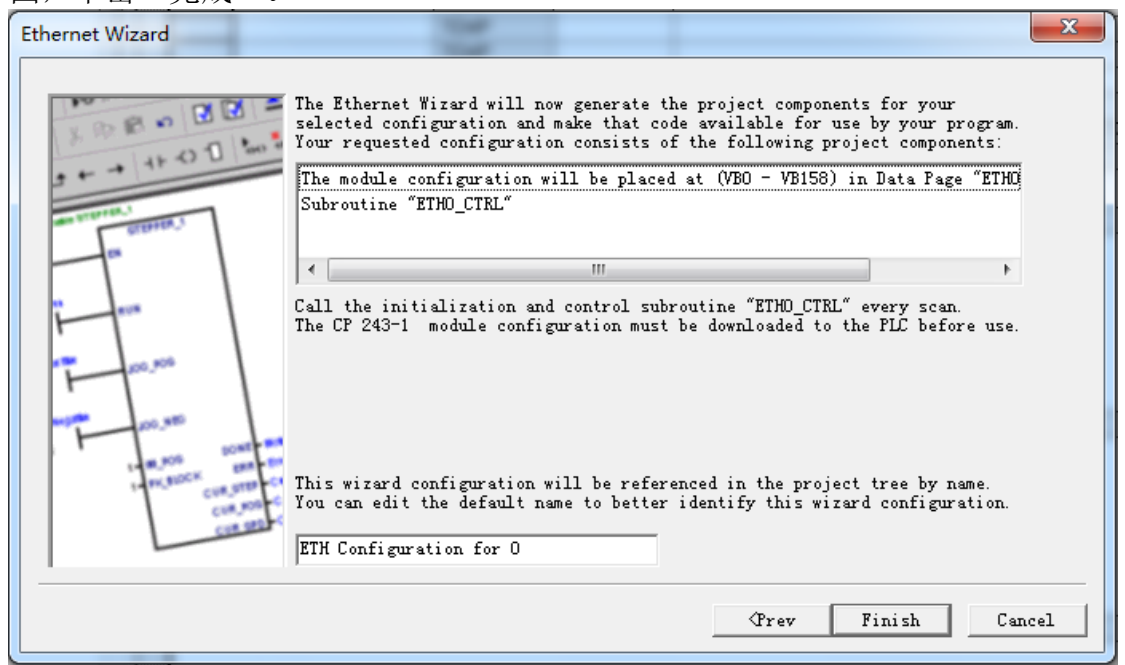

Prev

Next>

Cancel

11、将设置的模块参数下载到 PLC,并断电重启 PLC 生效。

12、将 GC-Box的网络设置和 CP243-1 以太网模块在同一个局域网中,并重启盒子。

13、在 GC-Box上建立西门子以太网采集通道,注意通道参数设置的 IP 地址,本地 TSAP,远程 TSAP 三个参数要于 CP243-1 模块中的相关参数 一一对应。

14、添加设备、添加数据项,下发,测试。如果数据项测试 good,表示通信正常,数据采集成功;否则,请检查 CP243-1 模块和 GC-Box 相关 通信参数的设置、数据项的地址等信息是否正确。

### 2.3 通讯寻址类型

| 设备类型        | 范围            | 类型    | 权限    | 备注 |
|-------------|---------------|-------|-------|----|
|             | I0.0~I65535.7 | BIT   |       |    |
| 於) 岫梅安方現 I  | IB0~IB65535   | BYTE  | 法取    |    |
| - 制八呎像句仔奋 I | IW0~IW65534   | WORD  | 以収    |    |
|             | ID0~ID65532   | DWORD |       |    |
| 输出映像寄存器 Q   | Q0.0~Q65535.7 | BIT   |       |    |
|             | QB0~QB65535   | BYTE  | 法取(定) |    |
|             | QW0~QW65534   | WORD  | 以収/与八 |    |
|             | QD0~QD65532   | DWORD |       |    |

#### 表 2 对象标识总表

| 本地数据 L          | L0.0~L65535.5      | BIT   |       |                     |
|-----------------|--------------------|-------|-------|---------------------|
|                 | LB0~LB65535        | BYTE  | 注取(字) |                     |
|                 | LW0~LW6554         | WORD  | 以収/与八 |                     |
|                 | LD0~LD6552         | DWORD |       |                     |
|                 | M0.0~M255.7        | BIT   |       |                     |
| 位 <b>方</b> 体界 M | MB0~MB255          | BYTE  | 法取/定) |                     |
| 凹竹陌奋 M          | MW0~MW254          | WORD  | 以収/与八 |                     |
|                 | MD0~MD252          | DWORD |       |                     |
|                 | V0.0~V255.7        | BIT   |       | 该区域只针对 200/SMART200 |
|                 | VB0~VB255          | BYTE  |       | 谢列,旧版本需要进行映射:       |
| 方法哭 V           | VW0~VW254          | WORD  |       | Vm.n->DB1.DBXm.n    |
| 1丁旧 伯 V         |                    | DWORD | 医收/一八 | VBm->DB1.DBBm       |
|                 | VD0~VD252          |       |       | VWm->DB1.DBWm       |
|                 |                    |       |       | VDm->DB1.DBDm       |
|                 | DBX0.0~ DBX65535.7 | BIT   |       | 该区域的格式:             |
|                 | DBB0~ DBB65535     | BYTE  |       | DBx.DBX             |
| 数据块 DB          | DBW0~ DBW65534     | WORD  | 读取    | DBx.DBW             |
|                 |                    |       |       | DBx.DBD             |
|                 | DRD0~ DRD02237     | DWORD |       | 注意 x 是 DB 块的编号      |
| 定时器 T           | T0~T255            | BIT   | 读取    |                     |
|                 | T0~T255            | WORD  | 读取/写入 |                     |
| 计数器 C           | C0~C255            | BIT   | 读取    |                     |
|                 | C0~C255            | WORD  | 读取/写入 |                     |

注意: 上述各个寄存器地址范围只是示例, 具体范围大小是根据实际的硬件确定的, 不限于上述范围。

# 3 西门子 \$7-300/\$7-400

# 3.1 通讯参数

| 名称     | 取值                | 备注      |
|--------|-------------------|---------|
| 串口号    | COM1              |         |
| 波特率    | 9600/19200/115200 | 默认 9600 |
| 网络传输速率 | 9K/19K/187K/500K  | 默认 187K |

# 3.2 通讯寻址类型

| 衣 2 内家你以心衣     |                    |       |                                         |                    |  |  |
|----------------|--------------------|-------|-----------------------------------------|--------------------|--|--|
| 设备类型           | 范围                 | 类型    | 权限                                      | 备注                 |  |  |
| 输入映像寄存器I       | I0.0~I65535.7      | BIT   |                                         |                    |  |  |
|                | IB0~IB65535        | BYTE  | 法取                                      |                    |  |  |
|                | IW0~IW65534        | WORD  | 以収                                      |                    |  |  |
|                | ID0~ID65532        | DWORD |                                         |                    |  |  |
|                | Q0.0~Q65535.7      | BIT   |                                         |                    |  |  |
| 於山岫佈安方現內       | QB0~QB65535        | BYTE  | 法取(官)                                   |                    |  |  |
| 制出映像奇仔奋 Q      | QW0~QW65534        | WORD  | <b> </b>                                |                    |  |  |
|                | QD0~QD65532        | DWORD |                                         |                    |  |  |
|                | L0.0~L65535.5      | BIT   |                                         |                    |  |  |
|                | LB0~LB65535        | BYTE  | 注面でい                                    |                    |  |  |
| 本地致掂 L         | LW0~LW6554         | WORD  | ) ( ) ( ) ( ) ( ) ( ) ( ) ( ) ( ) ( ) ( |                    |  |  |
|                | LD0~LD6552         | DWORD |                                         |                    |  |  |
|                | M0.0~M255.7        | BIT   |                                         |                    |  |  |
| 合方体职入          | MB0~MB255          | BYTE  | 法取(官)                                   |                    |  |  |
| 凹竹咱品 WI        | MW0~MW254          | WORD  | 以収/与八                                   |                    |  |  |
|                | MD0~MD252          | DWORD |                                         |                    |  |  |
|                | DBX0.0~ DBX65535.7 | BIT   |                                         |                    |  |  |
| 粉 据 井 DD       | DBB0~ DBB65535     | BYTE  | 法取                                      |                    |  |  |
| 剱掂块 DB         | DBW0~ DBW65534     | WORD  | 以収                                      |                    |  |  |
|                | DBD0~ DBD65532     | DWORD |                                         |                    |  |  |
| 数据块 DI         | DIX0.0~ DIX65535.7 | BIT   |                                         |                    |  |  |
|                | DIB0~DIB65535      | BYTE  | 注面(字)                                   |                    |  |  |
|                | DIW0~DIW65534      | WORD  | 咲収/与八                                   |                    |  |  |
|                | DID0~DID65532      | DWORD |                                         |                    |  |  |
| <b>会时限 正</b>   | T0~T255            | BIT   | 读取                                      | <b>新叶</b> 天司字 )    |  |  |
| <b>正</b> 町 畚 T | T0~T255            | WORD  | 读取/写入                                   | <b>舀</b> 凹 个 り 与 八 |  |  |

#### 表 2 对象标识总表

| 计数器 C   | C0~C255      | BIT   | 读取        | 斩叶天司乞》             |
|---------|--------------|-------|-----------|--------------------|
|         | C0~C255      | WORD  | 读取/写入     | <b>習</b> 时 个 时 与 八 |
| 变量存储器 V | V0.0~I5119.7 | BIT   |           |                    |
|         | VB0~VB5119   | BYTE  | きちょう (おう) |                    |
|         | VW0~VW5118   | WORD  | <b> </b>  |                    |
|         | VD0~VD5116   | DWORD |           |                    |

# 3.3 PLC 远程站地址

PLC 远程站地址取值范围为 1~126, 默认为 2。

# 3.4 设备类型

| 系列名       | <b>CPU</b> 单元    | 连接模组       | 通讯类型  | 电缆制作 | GC-Box中 PLC 型号 |
|-----------|------------------|------------|-------|------|----------------|
| S7-300 系列 | CPU312<br>CPU314 | CDLI A     | RS485 | 图 1  |                |
|           | CPU315           |            |       |      |                |
|           | CPU412-1         | CPU 半儿且按足按 |       |      |                |
| S7-400 系列 | CPU412-2         |            | RS232 | 图 2  |                |
|           | CPU414-2         |            |       |      |                |

# 3.5 电缆制作

与 S7-300/400 通讯采用 MPI 编程电缆 RS485 接线方式:

| GC-Box  | MPI<br>9年D型 | 通信<br>型公座 |
|---------|-------------|-----------|
| RS485接口 | 引脚号         | 定义        |
| A       | 3           | А         |
| В       | 8           | В         |

图 1

与 S7-300/400 通讯采用 MPI 编程电缆 RS232 接线方式:

| CC-Boy  | MPI通信<br>9针D型公座 |     |  |
|---------|-----------------|-----|--|
| RS232接口 | 引脚              | 定义  |  |
| RX      | 3               | ΤХ  |  |
| TX      | 2               | RX  |  |
| GND     | 5               | GND |  |